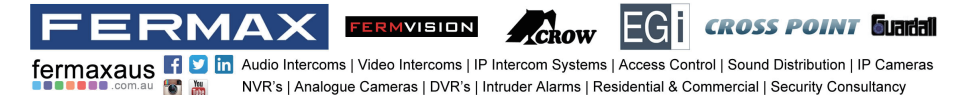

# 2 WIRE INTERCOM SYSTEM

# FVI-7004-V2 KIT

# Quick Guide

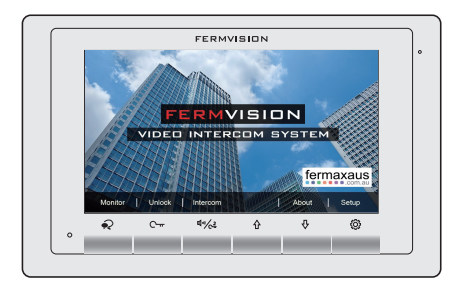

FVI-7013

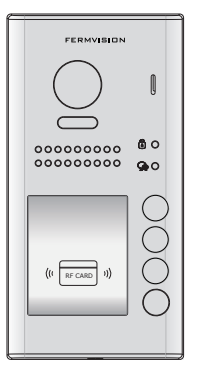

FVI-7014-V2

Please read this manual carefully before using the product you purchase, and keep it well for future use.We reserve the right to modify the specification in this manual at any time without notice.

U1, 37-39 Green St, Banksmeadow, NSW. 2019 D U11, 8 Fortitude Cres, Burleigh Heads, QLD. 4220 D Brooklyn, VIC. 3012  $\geq$ p. 61 2 9700 1700 p. 61 7 5520 2266 f. 61 7 5520 4591 f. 61 2 9700 1955 Z sales@fermaxaus.com.au C qld@fermaxaus.com.au

p. 61 3 9314 2220 f. 61 3 9314 7772

vic@fermaxaus.com.au

PO Box 587 Balcatta. 6914 4 m. 0438 700 101

wa@fermaxaus.com.au

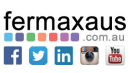

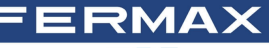

🐮 🐮 .au

FERMVISION

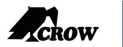

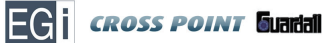

fermaxaus 🖪 🗵 in Audio Intercoms | Video Intercoms | IP Intercom Systems | Access Control | Sound Distribution | IP Cameras NVR's | Analogue Cameras | DVR's | Intruder Alarms | Residential & Commercial | Security Consultancy

## **CONTENTS**

| 1.Product List and Wiring                   | 1  |
|---------------------------------------------|----|
| 2.Parts and Functions                       | 2  |
| 3.Part Names                                | 3  |
| 4.Terminal Description For Outdoor Station  | 3  |
| 5.Quick Guige                               | 4  |
| 6.External Motion Detection                 | 5  |
| 7.Functions Setting Up                      | 6  |
| 8.Setting Door Station Address              | 7  |
| 9.Setting Unlock Mode                       | 8  |
| 10.Setting Unlock Time                      | 8  |
| 11.Setting Nameplate Illumination Mode      | 9  |
| 12.Setting Night View LED Illumination Mode | 9  |
| 13.Setting Ring-back Tone                   | 10 |
| 14.Registering ID Card                      | 10 |
| 15.Indoor Unit Parameter Setting            | 13 |
| 16.Basic Door Release Operation             | 15 |
| 17.Electric Lock Connection                 | 15 |

p. 61 2 9700 1700

f. 61 2 9700 1955

p. 61 7 5520 2266 f. 61 7 5520 4591 Z sales@fermaxaus.com.au

U11, 37-39 Green St, Banksmeadow, NSW. 2019 DI Burleigh Heads, QLD. 4220 DI Brooklyn, VIC. 3012 p. 61 3 9314 2220 f. 61 3 9314 7772

-

vic@fermaxaus.com.au

PO Box 587 Balcatta. 6914 4 m. 0438 700 101  $\geq$ 

wa@fermaxaus.com.au

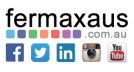

FERMUISION
ECON
ECOI
CROSS POINT
Gundhall

fermaxaus
Image: Source of the source of the source of the

## 1. Product List and Wiring

#### FVI-7004-V2 KIT consists of:

- 1\*Outdoor Station- FVI-7014-V2;
- 4\*Indoor Unit- FVI-7013;
- 1\*4 Branch Controller- FVI-6011DBC4A;
- 1\*Power Supply- FVI-6017PC6
- 2\* Master Cards (Add & Delete)
- 4\* Blue Proximity Cards

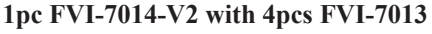

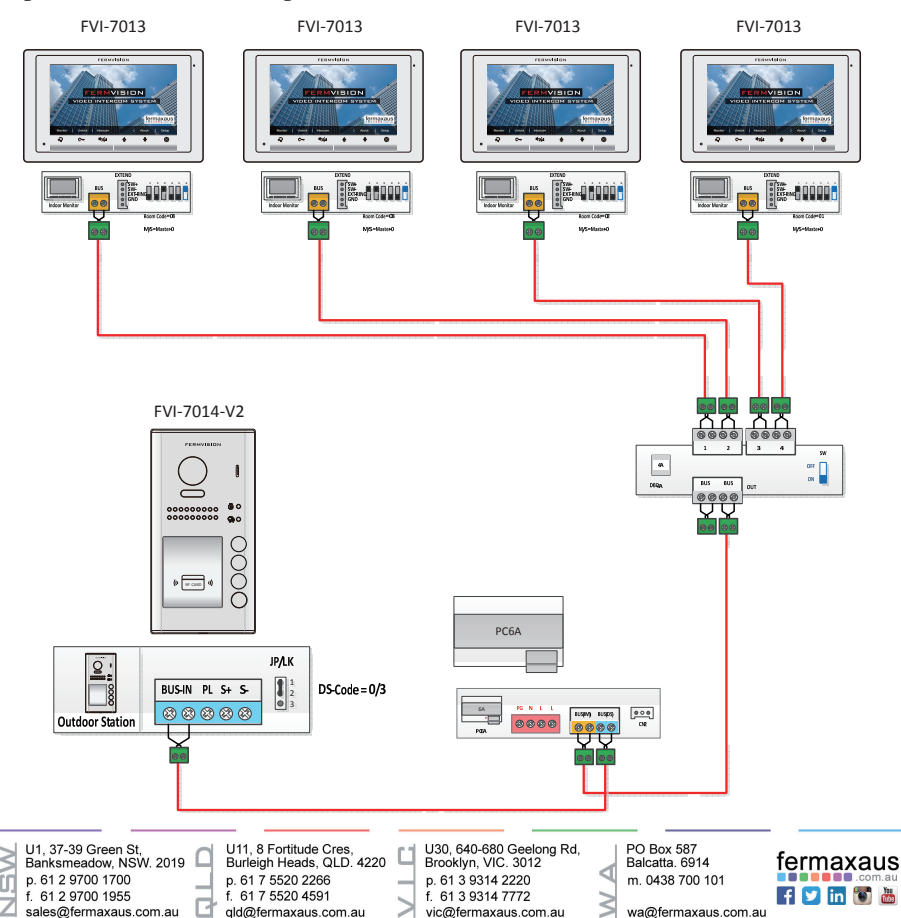

-1-

FERMILISION
FERMILISION
EGI
CROSS POINT
Guarded

fermaxaus
Image: Source of the source of the source

## 2. Parts and Functions

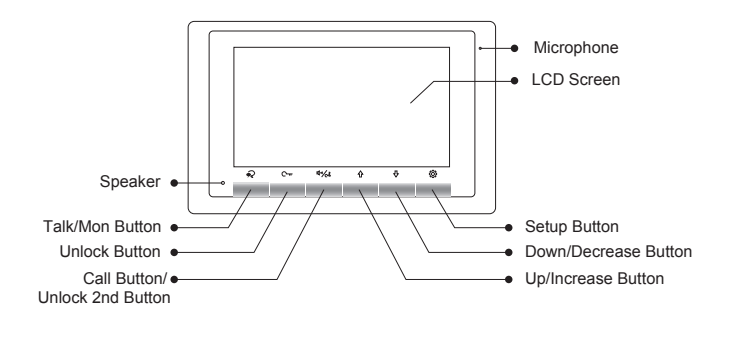

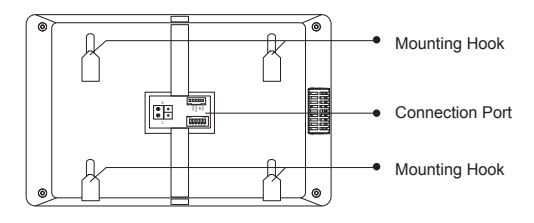

### Key functions

| Microphone         | Receive voice from the user.                                |
|--------------------|-------------------------------------------------------------|
| LCD screen         | Display the visitors' image.                                |
| Setup button       | Press to select the setting item you want.                  |
| Down/Decrease      | Describe description of the                                 |
| button             | Press to decrease the value.                                |
| Up/Increase button | Press to increase the value.                                |
| Speaker            | Send out vioce from the visitor.                            |
| Talla/Mars harttan | Press to communicate hands free with visitor;               |
| Talk/Ivion button  | Press to view the outdoor condition in standby mode.        |
| Unlock button      | Press to release the door                                   |
|                    | In standby mode, pick up handset, then press Call button to |
| Call button/Unlock | activate the inner call;                                    |
| 2nd button         | During calling/talking state, press Unlock 2nd button to    |
|                    | release the second door.                                    |
| Mounting hook      | Use to hang up the monitor.                                 |
| Connection port    | Bus terminal.                                               |

-2-

U11, 8 Fortitude Cres, Burleigh Heads, QLD. 4220 p. 61 7 5520 2266 f. 61 7 5520 4591 gld@fermaxaus.com.au

U30, 640-680 Geelong Rd, Brooklyn, VIC. 3012 p. 61 3 9314 2220 f. 61 3 9314 7772

vic@fermaxaus.com.au

PO Box 587 Balcatta. 6914 m. 0438 700 101

wa@fermaxaus.com.au

3

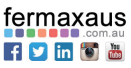

ΛΔ **CROSS POINT** Guadal RMVISION EGI crow fermaxaus f 🗵 in Audio Intercoms | Video Intercoms | IP Intercom Systems | Access Control | Sound Distribution | IP Cameras **T** NVR's | Analogue Cameras | DVR's | Intruder Alarms | Residential & Commercial | Security Consultancy

### 3. Part Names

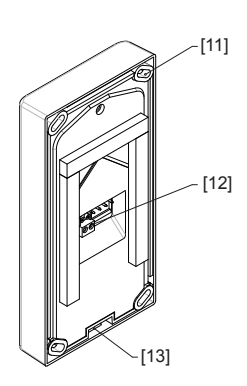

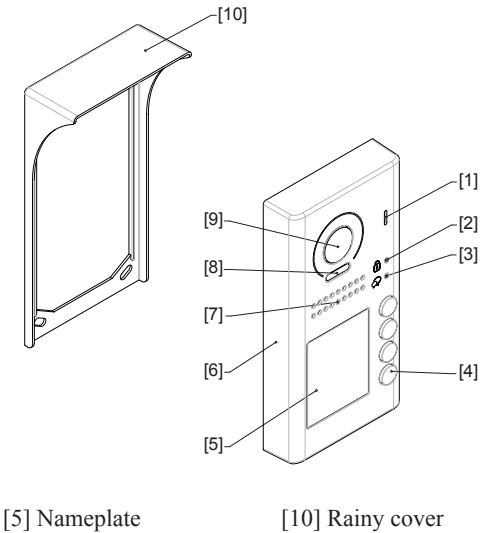

- [1] Microphone [2] UNLOCK indicator [3] CALL indicator
- [4] Call button

- [6] Front panel
- [7] Speaker
- [8] Night view LED
- [9] Camera lens
- [11] Mounting hook
- [12] Connection port
- [13] Screw hole

## 4. Terminal Description For Outdoor Station

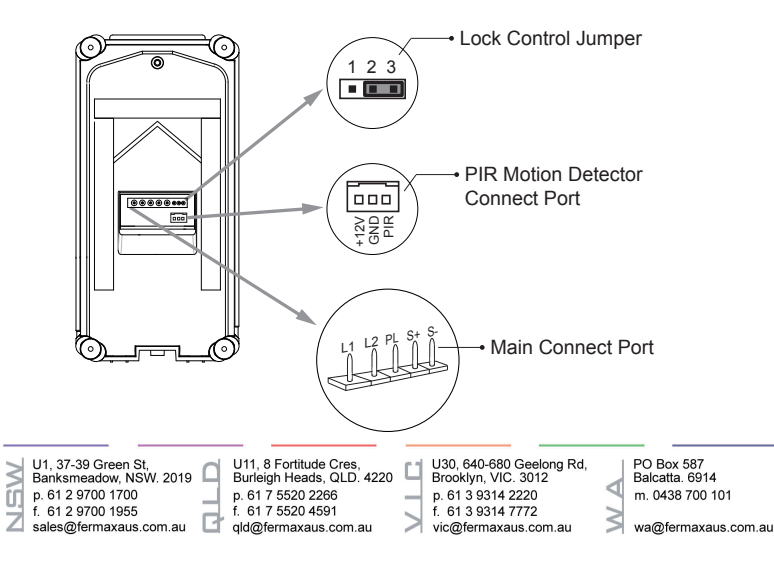

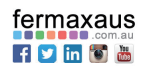

MA> **CROSS POINT** Guadal RMVISION chow fermaxaus f 🗵 in Audio Intercoms | Video Intercoms | IP Intercom Systems | Access Control | Sound Distribution | IP Cameras True Martin NVR's | Analogue Cameras | DVR's | Intruder Alarms | Residential & Commercial | Security Consultancy

Lock Control Jumper: To select the lock type.

Motion Detector Connect Port: To connect external PIR motion detector.

Main Connect Port: To connect the bus line and the electronic locks.

- L1,L2: Connect to the bus line, no polarity.
- **PL:** External lock power input, connect to the power positive(power +).
- S+: Lock power(+) output.
- S-: Lock power(-) output, connect to the power(-) input of locks(only when using the door station to power the locks, if using the external power supply for the locks, the S- will not be connected).

### 5.Quick Guide

#### Programming Door Station address (When using more than one door station)

See Figure 1, press KEY SET button, then press KEY X once (where X goes from 1-4), wait 10 seconds or press KEY SET button four times to save the settings.

E.G.:

For door station 1: KEY-SET, KEY 1, press KEY SET four times.

For door station 2: KEY-SET, KEY 2, press KEY SET four times.

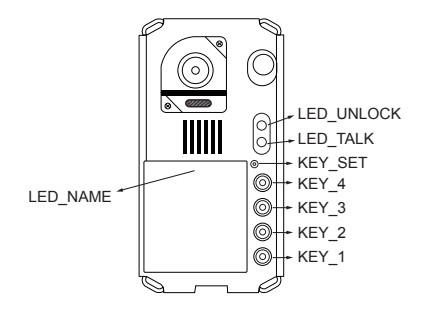

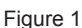

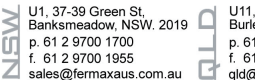

U11, 8 Fortitude Cres Burleigh Heads, QLD. 4220 p. 61 7 5520 2266 f. 61 7 5520 4591 dld@fermaxaus.com.au

U30, 640-680 Geelong Rd, Brooklyn, VIC. 3012 p. 61 3 9314 2220 f. 61 3 9314 7772 vic@fermaxaus.com.au

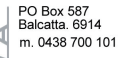

wa@fermaxaus.com.au

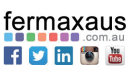

-4-

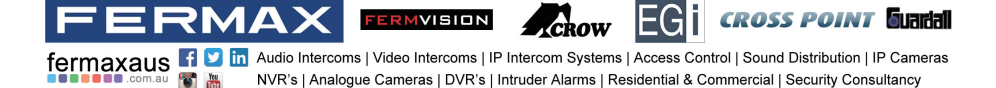

#### **Electric Lock Connection**

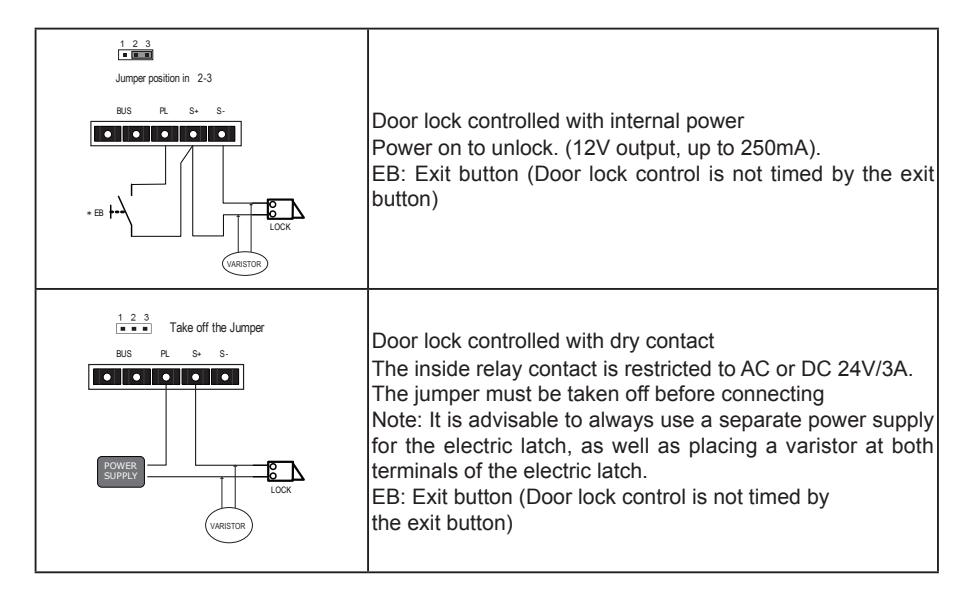

### 6.External Motion Detection

The door station is equipped with a terminal to connect external motion detector

If the external motion detector is connected to the system following functions will be effective:

If detect someone passing by, the door station can be activated operation to unlock or turn on light.

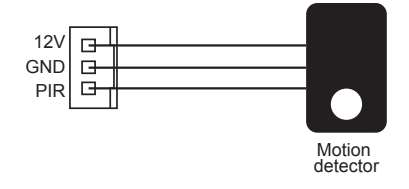

\* Please contact with supplier for more details about detector connection.

U1, 37-39 Green St, U11, 8 Fortitude Cres Burleigh Heads, QLD. 4220 Banksmeadow, NSW. 2019 p. 61 2 9700 1700 p. 61 7 5520 2266 f. 61 7 5520 4591 f. 61 2 9700 1955 sales@fermaxaus.com.au dld@fermaxaus.com.au

U30, 640-680 Geelong Rd, Brooklyn, VIC. 3012 p. 61 3 9314 2220 f. 61 3 9314 7772 vic@fermaxaus.com.au

PO Box 587 Balcatta. 6914 m. 0438 700 101

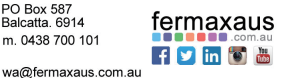

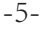

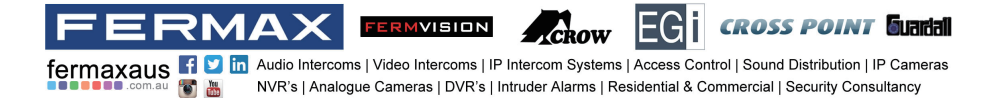

## 7. Functions Setting Up

This section explains the settings of each function, please refer to the following table:

To perform the settings for the function you want, you should move away the metal front panel. Please refer to the sketch map.

Each operation is indicated by the lighting up of the **LED** indicator on the unit, and by the sounding of the buzzer.

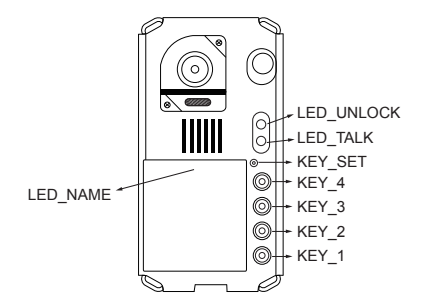

| Order | Setting items                            | Setting range                                              | Default value    |
|-------|------------------------------------------|------------------------------------------------------------|------------------|
| 1     | Setting door station address             | 0~3                                                        | 0                |
| 2     | Setting the unlock mode                  | 0:opened/1:closed                                          | 0:opened         |
| 3     | Setting the unlock time                  | 01 to 99 seconds                                           | 1 seconds        |
| 4     | Setting the nameplate illumination mode  | On/Off/Auto                                                | On               |
| 5     | Setting night view LED illumination mode | On/Off/Auto                                                | Auto             |
| 6     | Setting ring-back tone                   | Ringing one time<br>Ring continuously<br>No ring-back tone | Ringing one time |

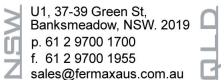

-6-

U11, 8 Fortitude Cres, Burleigh Heads, QLD. 4220 p. 61 7 5520 2266 f. 61 7 5520 4591 qld@fermaxaus.com.au

U30, 640-680 Geelong Rd, Brooklyn, VIC. 3012 p. 61 3 9314 2220

f. 61 3 9314 7772 vic@fermaxaus.com.au PO Box 587 Balcatta. 6914 m. 0438 700 101

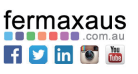

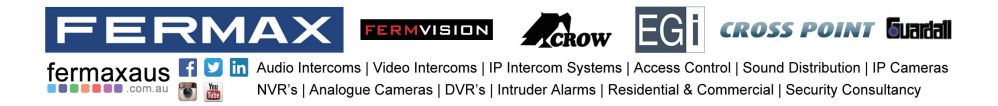

## 8.Setting Door Station Address

Total 4 addresses can be configured. It can be modified either before or after installation. 0 is default, to change the setting, please follow the steps:

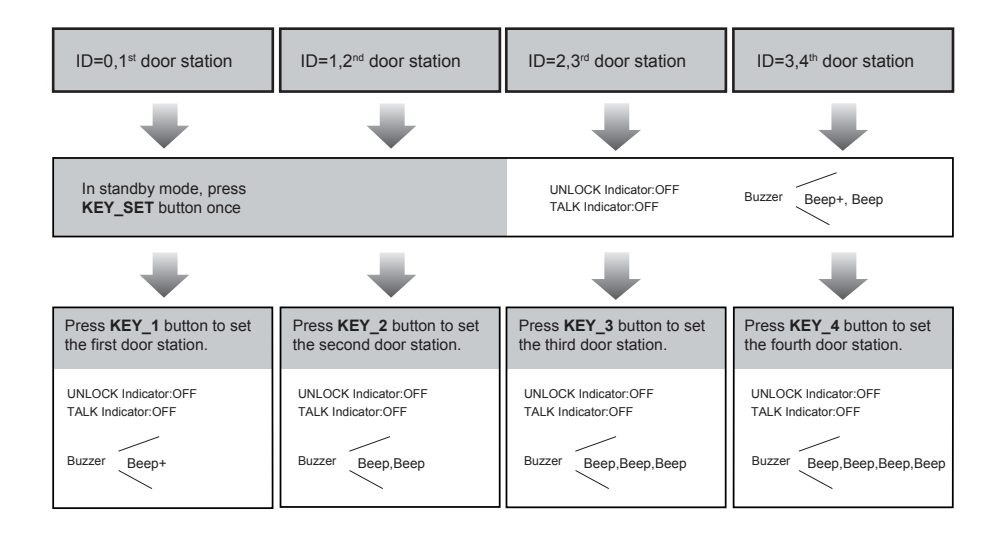

• If setting mode has not been exited, you can change the address of door station by pressing KEY1~4 freely.

- The LED NAME indicator will always blink until exit out the setting mode.
- If without any operation in 10 seconds, it will exit out setting mode automatically.
- In this step, press **KEY SET** button four times to exit out the setting mode manually.

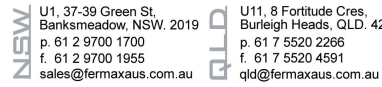

U11, 8 Fortitude Cres Burleigh Heads, QLD. 4220 p. 61 7 5520 2266 f. 61 7 5520 4591

U30, 640-680 Geelong Rd, Brooklyn, VIC. 3012 p. 61 3 9314 2220 f. 61 3 9314 7772

vic@fermaxaus.com.au

PO Box 587 Balcatta. 6914 1 m. 0438 700 101

 $\leq$ 

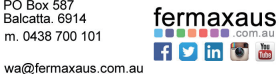

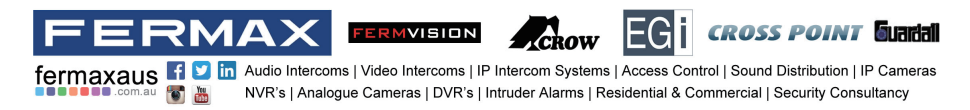

## 9.Setting Unlock Mode

There are 2 unlock modes, Normally opened and Normally closed. Normally opened is default, to change the setting, please follow the steps:

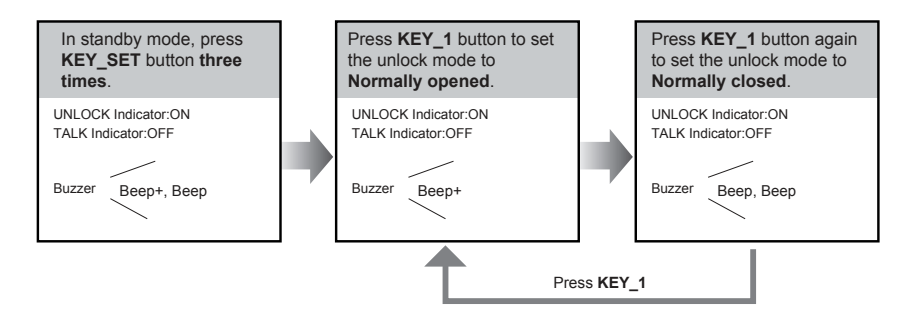

- If setting mode has not been exited, you can change the unlock mode by pressing KEY1 circularly.
- The LED\_NAME indicator will blink all the time until exit out the setting mode.
- If without any operation in 10 seconds, it will exit out setting mode automatically.
- In this step, press KEY\_SET button twice to exit out the setting mode manually.

## **10.Setting Unlock Time**

-8-

By default, the unlock time is 1s, but it can be changed, the setting range is 1s~99s. Follow the steps:

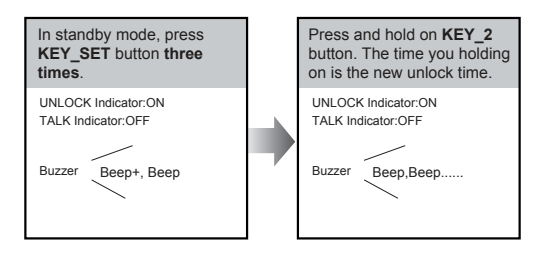

- When entering time delayed setting, the buzzer sound one time every second.
- The LED\_NAME indicator will blink all the time until exit out the setting mode.
- If without any operation in 10 seconds, it will exit out setting mode automatically.
- In this step, press KEY\_SET button twice to exit out the setting mode manually.

U1, 37-39 Green St, U11, 8 Fortitude Cres U30, 640-680 Geelong Rd, PO Box 587 Burleigh Heads, QLD. 4220 Banksmeadow, NSW. 2019 fermaxaus Brooklyn, VIC. 3012 Balcatta. 6914 4 p. 61 2 9700 1700 p. 61 7 5520 2266 f. 61 7 5520 4591 p. 61 3 9314 2220 m. 0438 700 101 f 💟 in 🐻 🛗 f. 61 2 9700 1955 f. 61 3 9314 7772 Ζ sales@fermaxaus.com.au I gld@fermaxaus.com.au vic@fermaxaus.com.au wa@fermaxaus.com.au

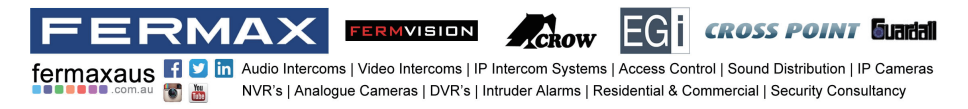

## **11.Setting Nameplate Illumination Mode**

There are 3 illumination modes for nameplate indicator, Normally on,Normally off and Auto. Normally on is default, to change the setting, please follow the steps:

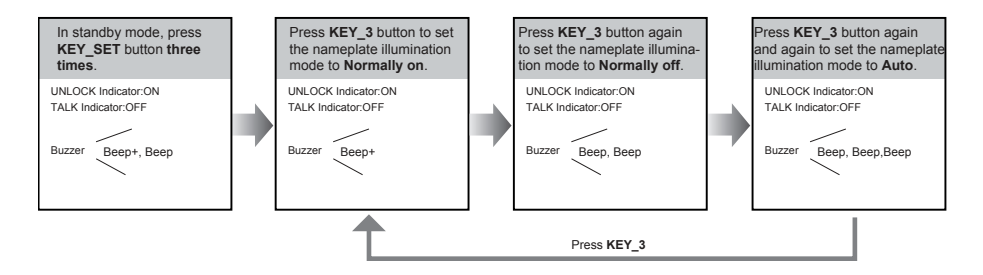

• If setting mode has not been exited, you can change the nameplate illumination mode by pressing KEY3 circularly.

- The LED\_NAME indicator will blink all the time until exit out the setting mode.
- If without any operation in 10 seconds, it will exit out setting mode automatically.
- In this step, press KEY\_SET button twice to exit out the setting mode manually.

## 12.Setting Night View LED Illumination Mode

There are 3 working modes for night view LED indicator, Normally on, Normally off and Auto. Auto is default, to change the setting, please follow the steps:

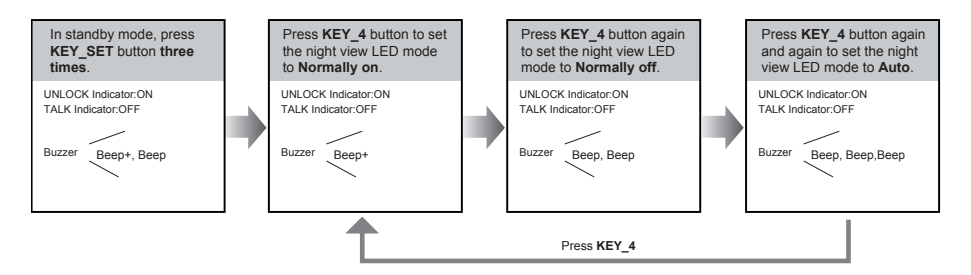

• If setting mode has not been exited, you can change the night view LED illumination mode by pressing KEY4 circularly.

- The LED\_NAME indicator will blink all the time until exit out the setting mode.
- If without any operation in 10 seconds, it will exit out setting mode automatically.
- In this step, press KEY\_SET button twice to exit out the setting mode manually.

| <u>NS</u> | U1, 37-39 Green St,<br>Banksmeadow, NSW. 2019<br>p. 61 2 9700 1700<br>f. 61 2 9700 1955 |   | U11, 8 Fortitude Cres,<br>Burleigh Heads, QLD. 4220<br>p. 61 7 5520 2266<br>f. 61 7 5520 4591 |        | U30, 640-680 Geelong Rd,<br>Brooklyn, VIC. 3012<br>p. 61 3 9314 2220<br>f. 61 3 9314 7772 | ٨A     | PO Box 587<br>Balcatta. 6914<br>m. 0438 700 101 | fermaxaus |
|-----------|-----------------------------------------------------------------------------------------|---|-----------------------------------------------------------------------------------------------|--------|-------------------------------------------------------------------------------------------|--------|-------------------------------------------------|-----------|
| Ζ         | sales@fermaxaus.com.au                                                                  | - | qld@fermaxaus.com.au                                                                          | $\geq$ | vic@fermaxaus.com.au                                                                      | $\leq$ | wa@fermaxaus.com.au                             |           |

-9-

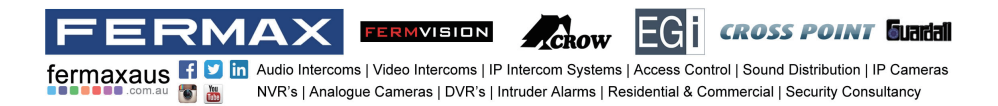

## 13.Setting Ring-back Tone

If allow ring-back tone, press the call button to call monitor, a ring-back call tone can be heard from door station

There are 3 ring-back call tones, Ringing one time, Ringing continuously and No ring-back tone.

Ringing one time is default, to change the setting, please follow the steps:

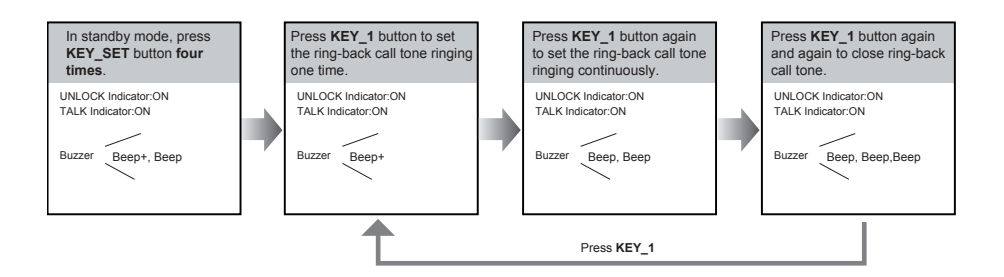

- If setting mode has not been exited, you can change the ring-back tone by pressing KEY1 circularly.
- The LED NAME indicator will blink all the time until exit out the setting mode.
- If without any operation in 10 seconds, it will exit out setting mode automatically.
- In this step, press KEY SET button once to exit out the setting mode manually.

## 14.Registering ID Card

- Up to 320 user cards can be registered by the door station.
- Easy management with LED status and sound hints.
- There are two master cards, one MASTER CARD ADD card and one MASTER CARD DELETE card, When registered new master cards, the old master cards are invalid automatically.
- Card reading distance is less than 3cm.
- The master cards are necessary when you add or delete user cards. Please keep it well for future use.
- EM card, 125kHz.

-10-

 $\mathbf{Z}$ 

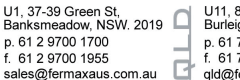

U11, 8 Fortitude Cres Burleigh Heads, QLD. 4220 p. 61 7 5520 2266 f. 61 7 5520 4591 dld@fermaxaus.com.au

U30, 640-680 Geelong Rd, Brooklyn, VIC. 3012 p. 61 3 9314 2220 f. 61 3 9314 7772 vic@fermaxaus.com.au

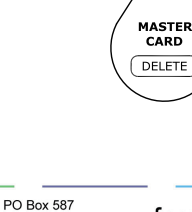

MASTER CARD

ADD

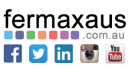

m. 0438 700 101 3 wa@fermaxaus.com.au

Balcatta. 6914

1

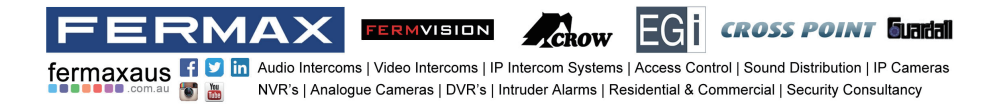

#### Authorizing master cards:

By default, there are two master cards marked **MASTER CARD ADD** and **MASTER CARD DELETE**, but you should know that the master card can be authorized by users at any time. That means any two user cards can be authorized to master cards, When registered new master cards, the old master cards will be invalid automatically.

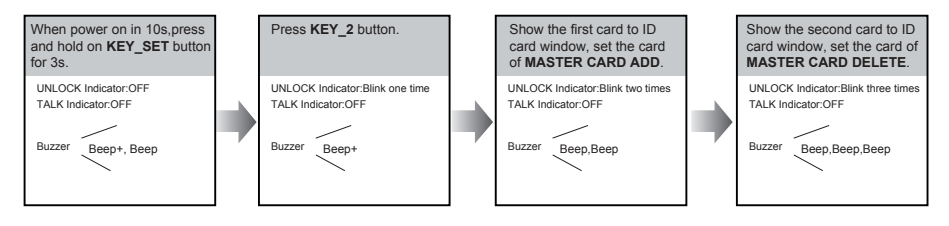

- The LED\_NAME indicator will always blink until exit out the master card authorized mode.
- If without any operation in 10 seconds, it will exit out setting mode automatically.
- It will exit out setting mode automatically after showing these two cards, the UNLOCK&TALK indicator will be turned off.

#### Switching Access Control:

The access can be controlled by door station or DT-ACC, so it's available to switch the access function.

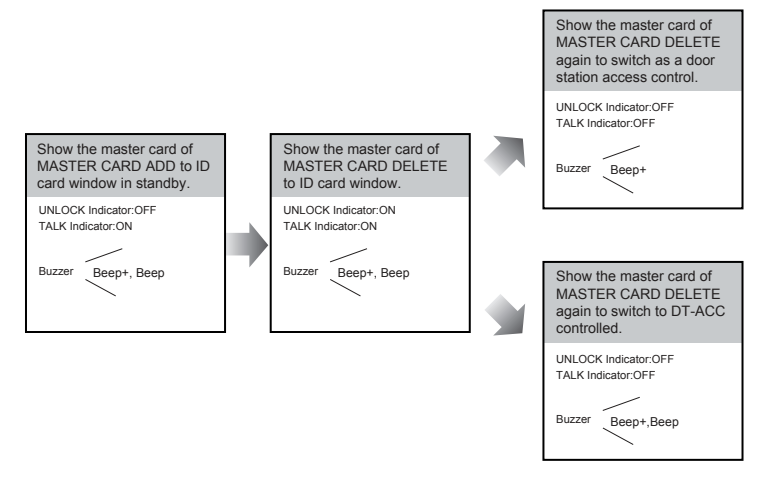

- If without any operation in 10 seconds, it will exit out setting mode automatically.
- If current access is controlled by door station, next access switching setting is controlled by DT-ACC.

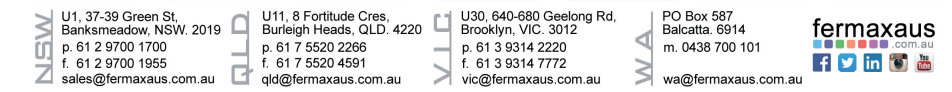

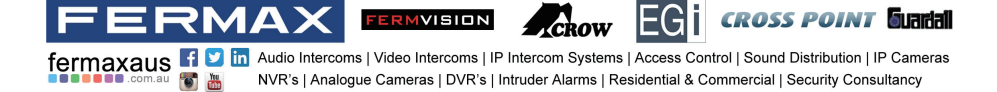

#### Adding User Cards:

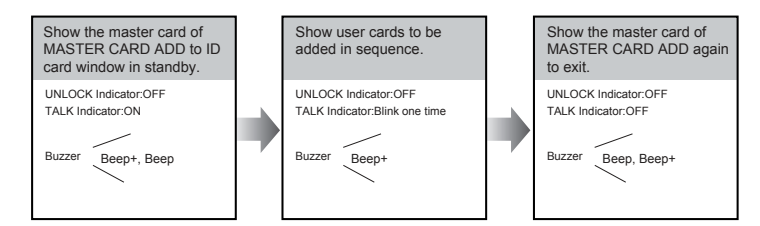

- If without any operation in 10 seconds, it will exit out setting mode automatically.
- To add user card, the access must be controlled by door station.

#### **Deleting User Cards:**

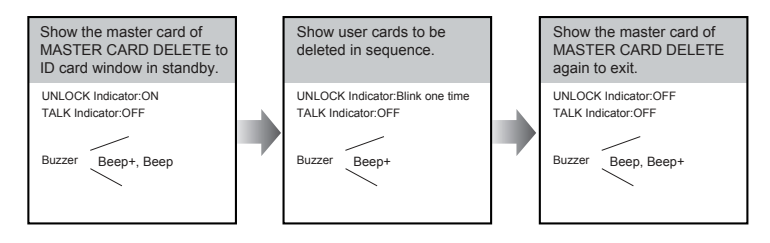

- .If without any operation in 10 seconds, it will exit out setting mode automatically.
- To add user card, the access must be controlled by door station.

#### Initializing Access (delete all user cards):

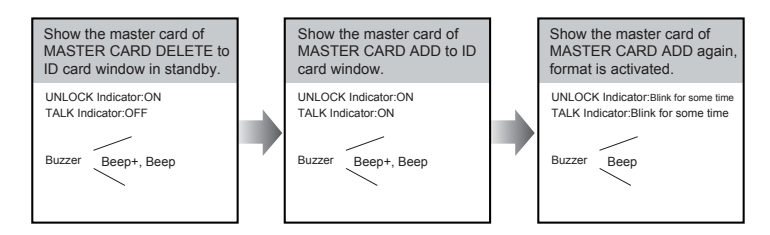

- If without any operation in 10 seconds, it will exit out setting mode automatically.
- To add user card, the access must be controlled by door station.
- At step3, the UNLOCK & TALK indicator will blink all time until formatting is finished.
- When formatting is finished, UNLOCK & TALK indicator will be turned off and sound "Beep+", and exit out setting mode automatically.

U1, 37-39 Green St, Banksmooth Banksmeadow, NSW. 2019 p. 61 2 9700 1700 p. 61 7 5520 2266 f. 61 7 5520 4591 f. 61 2 9700 1955 Z sales@fermaxaus.com.au I qld@fermaxaus.com.au

-12-

U11, 8 Fortitude Cres, U11, 8 Fortitude Cres, Burleigh Heads, QLD. 4220 U30, 640-680 Geelo Brooklyn, VIC. 3012 \_

U30, 640-680 Geelong Rd, p. 61 3 9314 2220 f. 61 3 9314 7772

vic@fermaxaus.com.au

PO Box 587 Balcatta. 6914 đ m. 0438 700 101

wa@fermaxaus.com.au

≥

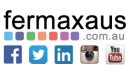

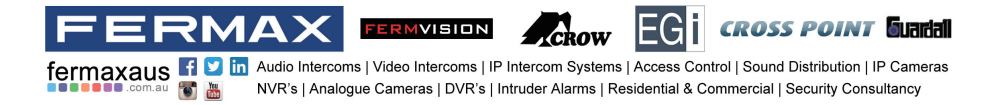

## 15. Indoor Unit Parameter Setting

#### How to enter the installation setting page

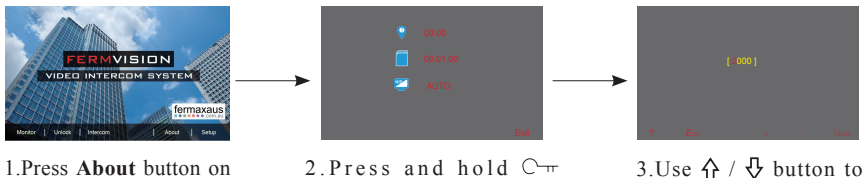

3.Use 介 / ♂ button to increase / decrease the value; use 3 button to select next digital.

## main menu page.

2. Press and hold C-UNLOCK button for 3s.

#### How to know the machine code

When you want to set the monitor parameter, you must to know the setting code.

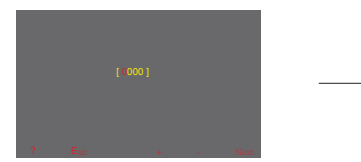

Press ? button on this page.

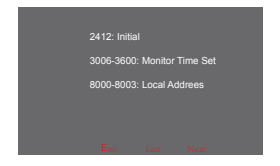

Use  $\bigwedge$  /  $\oiint$  button to search the code you want.

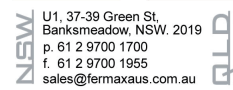

U11, 8 Fortitude Cres, Burleigh Heads, QLD. 4220 p. 61 7 5520 2266 f. 61 7 5520 4591 dld@fermaxaus.com.au

U30, 640-680 Geelong Rd, Brooklyn, VIC. 3012 p. 61 3 9314 2220 f. 61 3 9314 7772

vic@fermaxaus.com.au

PO Box 587 Balcatta. 6914 1 m. 0438 700 101

3

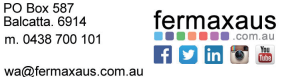

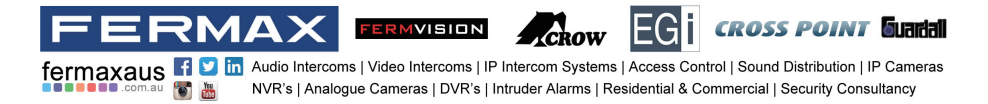

#### **DIP Switches Settings Of Indoor Unit**

In the DT system, every apartment must have a unique identification called User Code. The DIP swiches are used to configure the User Code for each Monitor.

- Bit-1 to Bit-5 are used to User Code setting. The value is from 1 to 32, which have 32 different codes for 32 apartments.
- When multi Monitors are installed in one apartment, these Monitors have to use the same ٠ User Code setting, and the Master/Slave mode should be set on the Monitor.
- Bit-6 is line terminal switch, which have to be set to ON if the Monitor is in the end of the line(bus), otherwise set to OFF. The end of the line is terminal that no other section will start from it.

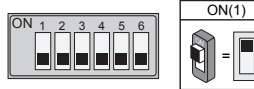

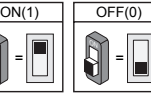

Bit-6 line terminal setting:

| Bit state         | Setting                                   | Bit state         | Setting                               |
|-------------------|-------------------------------------------|-------------------|---------------------------------------|
| ON<br>1 2 3 4 5 6 | Monitor not at<br>the end of the<br>line. | ON<br>1 2 3 4 5 6 | Monitor at<br>the end of<br>the line. |

| Bit state         | User Code | Bit state         | User Code | Bit state         | User Code |
|-------------------|-----------|-------------------|-----------|-------------------|-----------|
| ON<br>1 2 3 4 5 6 | Code=1    | ON<br>1 2 3 4 5 6 | Code=12   | ON<br>1 2 3 4 5 6 | Code=23   |
| ON<br>1 2 3 4 5 6 | Code=2    | ON<br>1 2 3 4 5 6 | Code=13   | ON<br>1 2 3 4 5 6 | Code=24   |
| ON<br>1 2 3 4 5 6 | Code=3    | ON<br>1 2 3 4 5 6 | Code=14   | ON<br>1 2 3 4 5 6 | Code=25   |
| ON<br>123456      | Code=4    | ON<br>1 2 3 4 5 6 | Code=15   | ON<br>1 2 3 4 5 6 | Code=26   |
| ON<br>1 2 3 4 5 6 | Code=5    | ON<br>1 2 3 4 5 6 | Code=16   | ON<br>1 2 3 4 5 6 | Code=27   |
| ON<br>1 2 3 4 5 6 | Code=6    | ON<br>1 2 3 4 5 6 | Code=17   | ON<br>1 2 3 4 5 6 | Code=28   |
| ON<br>1 2 3 4 5 6 | Code=7    | ON<br>1 2 3 4 5 6 | Code=18   | ON<br>1 2 3 4 5 6 | Code=29   |
| ON<br>1 2 3 4 5 6 | Code=8    | ON<br>1 2 3 4 5 6 | Code=19   | ON<br>1 2 3 4 5 6 | Code=30   |
| ON<br>1 2 3 4 5 6 | Code=9    | ON<br>1 2 3 4 5 6 | Code=20   | ON<br>1 2 3 4 5 6 | Code=31   |
| ON<br>1 2 3 4 5 6 | Code=10   | ON<br>123456      | Code=21   | ON<br>1 2 3 4 5 6 | Code=32   |
| ON<br>1 2 3 4 5 6 | Code=11   | ON<br>1 2 3 4 5 6 | Code=22   |                   |           |

U1, 37-39 Green St, Banksmeadow, NSW. 2019 p. 61 2 9700 1700 f. 61 2 9700 1955 sales@fermaxaus.com.au

U11, 8 Fortitude Cres, Burleigh Heads, QLD. 4220

G

p. 61 7 5520 2266 f. 61 7 5520 4591

qld@fermaxaus.com.au

U30, 640-680 Geelong Rd, Brooklyn, VIC. 3012 p. 61 3 9314 2220 f. 61 3 9314 7772 vic@fermaxaus.com.au

PO Box 587 Balcatta. 6914 1 m. 0438 700 101

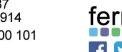

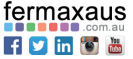

-14-

RMVISION CROSS POINT Guadal fermaxaus f 🗵 in Audio Intercoms | Video Intercoms | IP Intercom Systems | Access Control | Sound Distribution | IP Cameras Teu Yeu NVR's | Analogue Cameras | DVR's | Intruder Alarms | Residential & Commercial | Security Consultancy

## 16. Basic Door Release Operation

- 1. Press CALL button on outdoor station, the Monitor rings, at the same time, the screen displays the visitors' image.
- 2. Press TALK/MON Button on monitor, you can communicate hands free with the visitor for 90 seconds. After finishing communication, press **ATALK/MON** button again to end the communication. If nobody answers the phone, the screen will be

turned off automatically after 40 seconds. During talking state, Press C- UNLOCK Button to open the door for the visitor.(if two 3. locks are connected to door camera, press  $\mathfrak{q}_{\mathfrak{m}}$  unlock 2nd Button to release the second

When the monitor is in standby mode, press **A** TALK/MON Button, or press Monitor 4. button on main menu, the screen can display the view of outside. At this time, if multi door stations are installed, you can use  $\Lambda / \Phi$  Button to switch the door station or CCTV camera you want.

## 17. Electric Lock Connection

#### 1) Door Lock Controlled with Internal Power

1. The door lock is limited to 12Vdc, and holding current must be less than 250mA when using internal power supply mode.

2. The Unlock Mode Parameter must be set to 0 (by default).

3. Jumper set to 1-2 position for power-off-to-unlock safety type(Normally closed mode); set to 2-3 position for power-on-to -unlock type(Normally open mode).

4. If different unlocking time is needed, change the unlock time on door station, detail information refer to DT system technical guide .

U1, 37-39 Green St, Banksmeadow, NSW. 2019 p. 61 2 9700 1700

f. 61 2 9700 1955

lock)

sales@fermaxaus.com.au

U11, 8 Fortitude Cres, Burleigh Heads, QLD. 4220 p. 61 7 5520 2266 f. 61 7 5520 4591 qld@fermaxaus.com.au

U30, 640-680 Geelong Rd, Ľ Brooklyn, VIC. 3012 p. 61 3 9314 2220 f. 61 3 9314 7772

vic@fermaxaus.com.au

Power-on-to-Unlock type:

PO Box 587

Balcatta. 6914

m. 0438 700 101

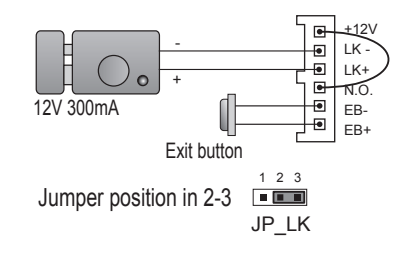

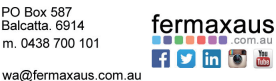

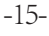

#### Power-off-to-Unlock type:

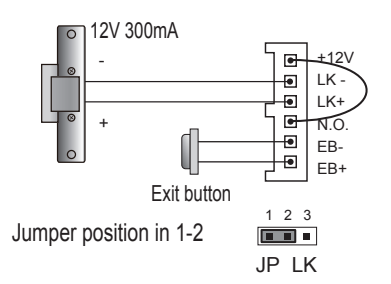

## 2) Door Lock Controlled with External Power

1. The external power supply must be used according to the lock.

2. The jumper must be taken off before connecting.

3. Setup the **Unlock Mode Parameter** for different lock types

- Power-on-to-unlock type:Unlock Mode=0(by default)
- Power-off-to-unlock type:Unlock Mode=1

4. If different unlocking time is needed, change the unlock time on door station, detail information refer to DT system technical guide .

#### Power-on-to-Unlock type:

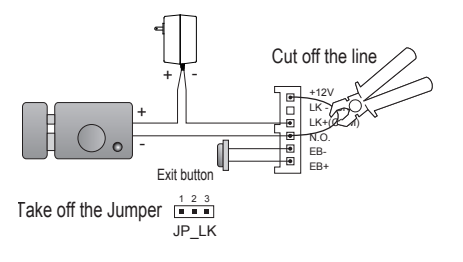

Power-off-to-Unlock type:

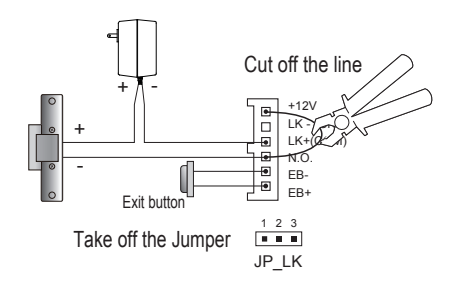

### 10. Specification

| Power | supply: | 26V | dc |
|-------|---------|-----|----|
|       |         |     |    |

Power Consumption Of Outdoor Station:

0.8W in standby;

3W in working.

Power Consumption Of Indoor Unit:

0.2W in standby;

6.2W in working.

| Unlock Power output: | 12Vdc,250mA          |
|----------------------|----------------------|
| Unlock timing:       | 1~99s                |
| Working temperature: | - 20°C ~ +55°C       |
| Wiring:              | 2 wire, non-polarity |
| Dimensione           |                      |

Dimension:

140(H)×220(W)×17.5(D)mm(Indoor Unit) 176(H)×90(W)×27(D)mm(Door Station)

U11, 8 Fortitude Cres, Burleigh Heads, QLD. 4220 p. 617 5520 2266 f. 617 5520 4591 gld@fermaxaus.com.au

U30, 640-680 Geelong Rd, Brooklyn, VIC. 3012 p. 61 3 9314 2220 f. 61 3 9314 7772 vic@fermaxaus.com.au

PO Box 587 Balcatta. 6914 m. 0438 700 101

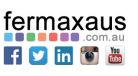

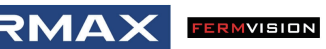

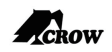

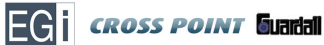

fermaxaus f 💟 in Audio Intercoms | Video Intercoms | IP Intercom Systems | Access Control | Sound Distribution | IP Cameras NVR's | Analogue Cameras | DVR's | Intruder Alarms | Residential & Commercial | Security Consultancy

## Note

|                                                                                                    |                                                                                              |                                                                                                    |                                                                        | •••••     |
|----------------------------------------------------------------------------------------------------|----------------------------------------------------------------------------------------------|----------------------------------------------------------------------------------------------------|------------------------------------------------------------------------|-----------|
|                                                                                                    |                                                                                              |                                                                                                    |                                                                        |           |
|                                                                                                    |                                                                                              |                                                                                                    |                                                                        |           |
|                                                                                                    |                                                                                              |                                                                                                    |                                                                        |           |
|                                                                                                    |                                                                                              |                                                                                                    |                                                                        | ••••••    |
|                                                                                                    |                                                                                              |                                                                                                    |                                                                        |           |
|                                                                                                    |                                                                                              |                                                                                                    |                                                                        |           |
|                                                                                                    |                                                                                              |                                                                                                    |                                                                        |           |
|                                                                                                    |                                                                                              |                                                                                                    |                                                                        |           |
|                                                                                                    |                                                                                              |                                                                                                    |                                                                        |           |
|                                                                                                    |                                                                                              |                                                                                                    |                                                                        |           |
|                                                                                                    |                                                                                              |                                                                                                    |                                                                        |           |
|                                                                                                    |                                                                                              |                                                                                                    |                                                                        |           |
|                                                                                                    |                                                                                              |                                                                                                    |                                                                        |           |
|                                                                                                    |                                                                                              |                                                                                                    |                                                                        |           |
|                                                                                                    |                                                                                              |                                                                                                    |                                                                        |           |
|                                                                                                    |                                                                                              |                                                                                                    |                                                                        |           |
|                                                                                                    |                                                                                              |                                                                                                    |                                                                        |           |
| U1, 37-39 Green St,<br>Banksmeadow, NSW. 2019<br>p. 61 2 9700 1700<br>f. 61 2 9700 1955<br>sales@fermaxaus.com.au | 8 Fortitude Cres,<br>eigh Heads, QLD. 4220<br>7 5520 2266<br>7 5520 4591<br>germaxaus.com.au | U30, 640-680 Geelong Rd,<br>Brooklyn, VIC. 3012<br>p. 61 3 9314 2220<br>f. 61 3 9314 7772<br>vic@fermaxaus.com.au | PO Box 587<br>Balcatta. 6914<br>m. 0438 700 101<br>wa@fermaxaus.com.au | fermaxaus |

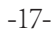

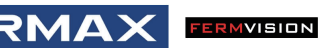

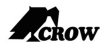

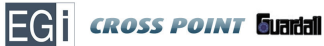

fermaxaus f 💟 in Audio Intercoms | Video Intercoms | IP Intercom Systems | Access Control | Sound Distribution | IP Cameras NVR's | Analogue Cameras | DVR's | Intruder Alarms | Residential & Commercial | Security Consultancy

## Note

-18-

| U1, 37-39 Green St.<br>Banksmeadow, NSW. 2019<br>D 61 2 9700 1700<br>f. 61 2 9700 1955<br>sales@fermaxaus.com.au | U11, 8 Fortitude Cres,<br>Burleigh Heads, QLD. 4220<br>p. 61 7 5520 2266<br>f. 61 7 5520 4591<br>qld@fermaxaus.com.au | U30, 640-680 Geelong Rd,<br>Brooklyn, VIC. 3012<br>p. 61 3 9314 2220<br>f. 61 3 9314 7772<br>vic@fermaxaus.com.au | PO Box 587<br>Balcatta. 6914<br>m. 0438 700 101<br>wa@fermaxaus.com.au |
|----------------------------------------------------------------------------------------------------|----------------------------------------------------------------------------------------------------|----------------------------------------------------------------------------------------------------|------------------------------------------------------------------------|